## How to register for the Moodle courses at the Chair of Financial Econometrics

- 1. Choose the Moodle course you want to register for (e.g. Time Series Analysis, Summer 2014, Ökonometrie, Summer 2014, Econometric Analysis of Tick Data, Summer 2014).
- 2. Click on "Weiter".

| Startselle » Kurse » Finanzökonometrie » Ökonometrie » Einschreibeoptionen                               | Sie sind zur Zeit als Gast angemeldet (Login) |
|----------------------------------------------------------------------------------------------------|-----------------------------------------------|
| Einschreibeoptionen<br>Gäste dürfen nicht auf diesen Kurs zugreifen. Bite versuchen Sie sich anzumeiden. |                                               |
| Weller                                                                                                   |                                               |
| Sie sind zur Zeit als Gast angemeildet (Login)                                                           |                                               |

3. Select "LMU-Login" and log in with your standard "CampusLMU" id.

| ۲. | A https://www.elab.moodle.elearning.lmu.de/login/index.php                                                                                                    | ☆ ▼ 🥙 😫 ▼ Google                                                                                                    | ۹ 🕹 🏠                                 |
|----|----------------------------------------------------------------------------------------------------|----------------------------------------------------------------------------------------------------|---------------------------------------|
|    | LUDWIG:<br>MAX PULSTATE<br>WOODLE<br>Deutsch (de) -                                                                                                    |                                                                                                    | Sie sind zur Zeit als Gest angemeider |
|    | Geben Sie hren Anmeldenamen und das Kennwort ein<br>(Cockies missen aktiviert sein))         Ammeldename         Kennwort         Anmeldenamen merken         Anmeldename oder Kennwort vergessen? | Sind Sie das erste Mal auf dieser Websi<br>Bitte registrieren Sie sich:<br>TUM-Login LMU-Login<br>Hinweis zur Abmeldung:<br>Löschen Sie nach Verlassen der Lemplattform five Cookies, insbesondere auf Rechnem, i<br>sind. | te?<br>die auch anderen zugänglich    |
| 5  | Sie sind zur Zeit als Gast angemeldet                                                                                                    |                                                                                                    |                                       |
|    | Impres                                                                                                    | sum   Kontakt                                                                                                    |                                       |

4. The "Einschreibeschlüssel" is the password you get in the lecture and in the tutorials.

| Melne Startseite » Kurse » Finanzökonometrie » Ökonometrie » Mich in diesem Kurs einschreiben » Einschreibeoptionen |                                     |  |  |  |
|----------------------------------------------------------------------------------------------------|-------------------------------------|--|--|--|
| NAVIGATION  Meine Startseite                                                                                        | Einschreibeoptionen                 |  |  |  |
| Website-Start     Website     Mein Profil                                                                           | Selbsteinschreibung (Teilnehmer/in) |  |  |  |
| Dieser Kurs     Ökonometrie     Teilnehmer/innen     Altrubler                                                      | Einschreibeschlüssel                |  |  |  |
| EINSTELLUNGEN                                                                                                    | Einschreiben                        |  |  |  |